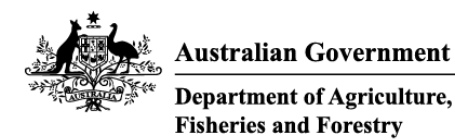

# REFERENCE

# Plant Exports Management System (PEMS) Authorised officer user guide – Bulk into ship hold inspections

### In this document

| This document contains the following topics.          |   |
|-------------------------------------------------------|---|
| Purpose of this document                              |   |
| Initiating the bulk into ship hold inspection         |   |
| Bulk into Ship Hold Inspection page                   | 7 |
| Opening the RFP details                               |   |
| Returning to the inspection record from the RFP page  | 9 |
| Recording additional declarations                     |   |
| Edit Exporter name ( <i>if applicable</i> )           |   |
| Verifying import permit details                       |   |
| Verifying treatment details                           |   |
| Adding associated RFPs                                |   |
| Recording flow path inspection results                |   |
| Recording loading rate                                |   |
| Recording rejection limit                             |   |
| Splitting lines on the inspection record              |   |
| Recording inspection results for bulk into ship hold  |   |
| Navigating between line inspection windows            |   |
| Completing and submitting the inspection record       |   |
| Recording reinspection of a consignment (if required) |   |
| Expiration date for bulk into ship hold inspection    |   |
| Related material                                      |   |
| Contact information                                   |   |
| Document information                                  |   |
| Version history                                       |   |

### Purpose of this document

This reference outlines how to use PEMS to record a Bulk into ship hold inspection.

**Note:** An overview of PEMS and general functions can be found in the Reference: <u>*Plant Exports*</u> <u>*Management System (PEMS) Authorised Officer User Guide – Overview and general functions.*</u>

### Initiating the bulk into ship hold inspection

To initiate the bulk into ship hold inspection, click on the **Home**<sup>1</sup> menu tab and then click the **Bulk into ship hold**<sup>2</sup> button.

| 1 | Home Inspections RFP    | Calibration                |                       | PEMS-DEV Ex      | ternal-AO 😃 |
|---|-------------------------|----------------------------|-----------------------|------------------|-------------|
|   | Plant Exports Man       | agement System             |                       |                  |             |
|   | Bulk into ship hold     | Bulk vessel                | Empty container       | Horticulture     |             |
|   | 0                       | 0                          | 0                     | 0                |             |
|   | Grain and Plant Product | Quality System Recognition | Upcountry Mobile Bulk | ITCT Calibration |             |
|   |                         | 0                          |                       | 0                |             |
|   |                         | 5.                         | U U                   |                  |             |

The Create Bulk into Ship Hold Inspection window will display.

| × |
|---|
|   |
|   |
|   |
|   |
|   |
|   |
|   |
|   |

Enter the **RFP number<sup>1</sup>.** The number should be 7 digits long.

# If a Mobile Bulk Loader<sup>2</sup> is used, you must select the check box to confirm it as part of this inspection.

Enter the **Establishment number<sup>3</sup>** (only mandatory for third party AOs). The establishment number should be 3 to 4 digits long.

Enter the **IMO number**<sup>4</sup> for the bulk vessel (only mandatory for flowable goods inspected during vessel loading). The IMO number will consist of the letters 'IMO' followed by 7 digits; for example, IMO1234567. Click **Search**<sup>5</sup>.

The **Vessel details**<sup>6</sup> will display if the vessel meets the international standard and current bulk vessel approval exists in the PEMS database for the vessel.

Once the required information is entered, click **Create**<sup>7</sup>.

If a change is made to the RFP in EXDOC, you can select the **Reload RFP from EXDOC**<sup>8</sup> checkbox to update the relevant RFP and inspection record in PEMS. For more information see <u>Section 4.1</u>: <u>Reload RFP from EXDOC</u> of Reference: <u>PEMS AO user guide – Overview and General Functions</u>.

| or<br>r. | Create Bulk into Ship Hold Inspection                                      | × | la |
|----------|----------------------------------------------------------------------------|---|----|
|          | RFP number*                                                                |   |    |
| 1        | 1                                                                          |   |    |
| P        | Mobile Bulk Loader is used 2<br>EXDOC                                      |   |    |
|          | Establishment number*                                                      |   |    |
| 3        |                                                                            |   | r  |
|          | IMO number                                                                 |   |    |
| 4        | IMO1234567 Search                                                          | h | 5  |
| d        | Vessel details<br>IMO number IMO1234567<br>Name Matey<br>Number of holds 5 |   | re |
|          | Close                                                                      | • | 7  |

PEMS extracts RFP information from EXDOC to populate the bulk into ship hold inspection record. The inspection page will display by default.

The inspection record will remain Active<sup>1</sup> until the record is withdrawn, submitted or cancelled.

| Home | Inspections | RFP        | Calibration        |                   |   |                | PEMS-DEV Internal-AO | \$      | ტ |
|------|-------------|------------|--------------------|-------------------|---|----------------|----------------------|---------|---|
| Bulk | into Ship   | Hold In    | spection           | Active 27/05/2016 | 1 |                | Required fields den  | oted by | * |
| 1    | Inspection  | <b>1</b> A | uthorised Officers | s © Time Entry    |   | Communications | C Actions            |         |   |

While the inspection record is active, the date provided on the inspection record is the date the inspection record was initiated.

### **Bulk into Ship Hold Inspection page**

The Bulk into Ship Hold Inspection page will display the following key sections:

- **RFP details**<sup>1</sup> populated based on RFP information extracted from EXDOC
- Flow path details<sup>2</sup> allows you to record or change the flow path inspection result
- **Outcome details**<sup>3</sup> allows you to select the loading rate and rejection limit for the inspection and provides a summary of the inspection outcomes
- **Vessel details**<sup>4</sup> read-only information populated by PEMS where relevant to the inspection
- **Results**<sup>5</sup> prepopulated with the consignment information based on the RFP. The inspection results are recorded here
- Comments<sup>6</sup> general comments regarding the inspection can be recorded here (see <u>Section 3.8 Adding comments to an inspection record</u> of Reference: <u>PEMS AO user guide</u> – <u>Overview and General Functions</u>).

Step-by-step instructions on how to record or change data on this page is provided below.

| Home In                           | spections                                                         | RFP Calibr                         | ation                    |              |                        |                                                           | UAT1                         | 1 Testing     | <b>\$</b> () |
|-----------------------------------|-------------------------------------------------------------------|------------------------------------|--------------------------|--------------|------------------------|-----------------------------------------------------------|------------------------------|---------------|--------------|
| Bulk in                           | ito Ship                                                          | Hold Ins                           | pection Active           | 23/06/2022   |                        |                                                           | Require                      | d fields deno | oted by *    |
| Inspection ID                     | - B725085                                                         |                                    |                          |              |                        |                                                           |                              |               |              |
|                                   | Inspection                                                        | 👤 Aut                              | horised Officers         | O Time Entry | 1                      | 📞 Communicati                                             | ons (                        | Z Actions -   |              |
| RFP deta                          | i <b>ils</b> Open   Cł                                            | nange                              |                          | F            | low path               | details Change                                            |                              |               |              |
| Insp<br>Destin                    | RFP number<br>ection reason<br>ation country                      | 2218500<br>INDIA                   |                          |              | Inspe                  | ection result<br>Officer<br>Comments                      |                              |               |              |
| Establish<br>Establis<br>E        | ment number<br>shment name<br>xporter name<br>Import permit       | EXPORT COMP<br>TESTING EXPO<br>Yes | ANY PTY LTD<br>RTER 0339 | <u>-</u>     | Dutcome d              | oading rate                                               |                              |               |              |
| Trea<br>Addition<br>Ass<br>Mobile | atment details<br>al declaration<br>ociated RFPs<br>e Bulk Loader | Yes<br>Yes<br>No<br>No             |                          |              | Total a                | otal passed<br>otal passed<br>oction figure<br>Unit METRI | CTONS                        |               |              |
|                                   | is used                                                           |                                    |                          | \<br>-       | /essel det<br>I<br>Num | ails<br>MOnumber IMO887<br>Name TESTIN<br>berofholds 3    | 7999<br>IG INSPECTION REASON | 1             |              |
| Results (2                        | 2)                                                                |                                    |                          |              |                        |                                                           |                              |               |              |
| Line C                            | ommodity                                                          | End use                            | Net metric weight        | Hold         | Passed                 | Action figure                                             | Unit                         | Action        | ns           |
| 1 W                               | /HEAT                                                             | GC                                 | 9700                     |              | 0                      | 0                                                         | METRIC TONS                  |               |              |
| 2 В                               | ARLEY                                                             | GC                                 | 5000                     |              | 0                      | 0                                                         | METRIC TONS                  |               |              |
| Commen                            | ts Change                                                         |                                    |                          |              |                        |                                                           |                              |               |              |
| No comment.                       |                                                                   |                                    |                          |              |                        |                                                           |                              |               |              |

To open the RFP details, click the **Inspection**<sup>1</sup> tab and then click **Open**<sup>2</sup> under the RFP details section.

# Bulk into Ship Hold Inspection Active 08/02/2022

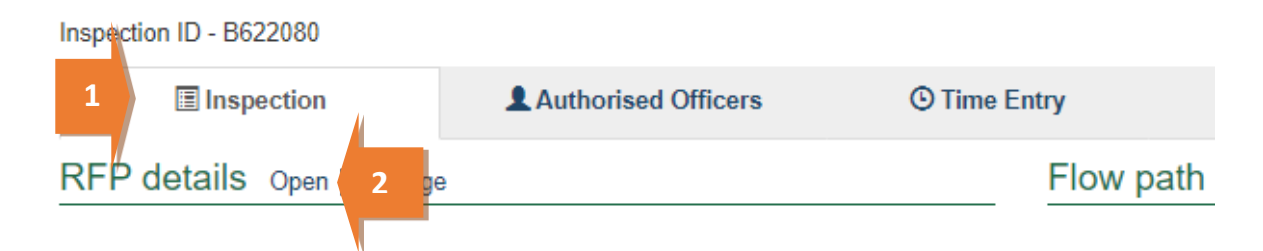

The *Request For Permit (RFP)* page will display.

The RFP page will display a **Summary**<sup>1</sup> of the RFP, as well as the **Request for permit lines**<sup>2</sup>. For more information on each of the **RFP tabs**<sup>3</sup> see <u>Section 4: RFP functions in PEMS (commodity inspections)</u> of Reference: <u>PEMS AO user quide – Overview and General Functions</u>.

Click **Open<sup>4</sup>** beside any RFP line to view the details of that line.

|                        |                                                                                      |                                             | 2734 (v1) Open     | 3                    |                                                    | Requi                               | ired fields denoted by * |
|------------------------|--------------------------------------------------------------------------------------|---------------------------------------------|--------------------|----------------------|----------------------------------------------------|-------------------------------------|--------------------------|
| Ø RFI                  | p 📃 lı                                                                               | nspections                                  | Lalibration O Time | e Entry 📞 Com        | munications                                        | Service<br>Request                  | 🗹 Actions 🗸              |
| Summar                 | у                                                                                    |                                             |                    |                      |                                                    |                                     |                          |
| Establis<br>Desti<br>C | hment number<br>nation country<br>ommodity type<br>Last refreshed<br>Departing place | 5462<br>CHINA<br>Grains<br>08/02/2022 09:29 |                    | Establishme<br>Expor | ent name EXPORT (<br>CASINO N<br>ter name PEMS TE/ | COMPANY PTY LTD 1<br>ISW 2346<br>AM | 18 MAKER PLACE           |
|                        | Freight type                                                                         | Sea                                         |                    |                      |                                                    |                                     |                          |
| Request                | for permit l                                                                         | ines (1) View all c                         | ontainers          |                      |                                                    |                                     |                          |
| Line                   | Commodity                                                                            | End use                                     | No. of packages    | Package type         | Net weight                                         | Unit                                | Actions                  |
| 1                      | LOGS                                                                                 |                                             | 0                  | BULK                 | 500                                                | M/TONS                              | Open                     |
| Import p               | ermits (2)                                                                           |                                             |                    |                      |                                                    |                                     |                          |
| Number                 |                                                                                      |                                             | Issued             | Co                   | mments                                             | Actions                             |                          |
| GIMMETHI               | NGS12345                                                                             |                                             | 15/04/2020         |                      |                                                    | Open                                | ]                        |
| PB0018004              | 5555555                                                                              |                                             | 15/04/2020         |                      |                                                    | Open                                | ]                        |

When you click **Open<sup>4</sup>** (above) beside any RFP line, the *RFP Line* window will open (below) and display the details of the line as they were provided on the RFP in EXDOC.

Click **Previous** and **Next<sup>1</sup>** to navigate between the RFP line details window.

Click **Close<sup>2</sup>** to exit the RFP line window at any time and return to the *Request For Permit* page.

| Line 1 - WHEAT - Grair                                                                                 | ns and Seeds for Consumption ×      |  |
|----------------------------------------------------------------------------------------------------|-------------------------------------|--|
| Net weight<br>Unit<br>Package type<br>No. of packages<br>Package amount<br>Package unit<br>Declaration | 50<br>METRIC TONS<br>BULK<br>0<br>0 |  |
| Previous Next 1                                                                                        | 2 Close                             |  |

#### Returning to the inspection record from the RFP page

To return to the *Bulk into Ship Hold Inspection* page, click the **Inspections**<sup>1</sup> tab.

The full list of inspections relating to the RFP will display. For more information see <u>Section 4.3</u> <u>Navigating to related inspections/calibrations from the RFP screen</u> of Reference: <u>PEMS AO user</u> <u>guide – Overview and General Functions</u>.

Click **Open<sup>2</sup>** beside the Active inspection to view the record.

| Request                          | For Permit 2                        | 218500 (v1) Op       | en           |                         |                      | Required fields denoted by * |
|----------------------------------|-------------------------------------|----------------------|--------------|-------------------------|----------------------|------------------------------|
| & RFP                            | Inspections                         | 📲 Calibration        | ③ Time Entry | y <b>Communications</b> | Z Service<br>Request | 🖸 Actions 🗸                  |
| Related inspe<br><sub>Type</sub> | ections (1) 1<br>Status RFP version | n Inspection version | Start date L | Location                | Authorised officers  | Actions                      |
| Bulk into Ship Hold              | I Active 1                          |                      | 23/06/2022 E | EXPORT COMPANY PTY LTD  | UAT11 Testing        | Open Comments                |
|                                  |                                     |                      |              |                         |                      |                              |

### **Recording additional declarations**

If there is additional declaration information for the consignment, it must be verified and recorded in PEMS.

To record additional declaration information, click the **Inspection<sup>1</sup>** tab and then click **Change<sup>2</sup>** under the RFP details section.

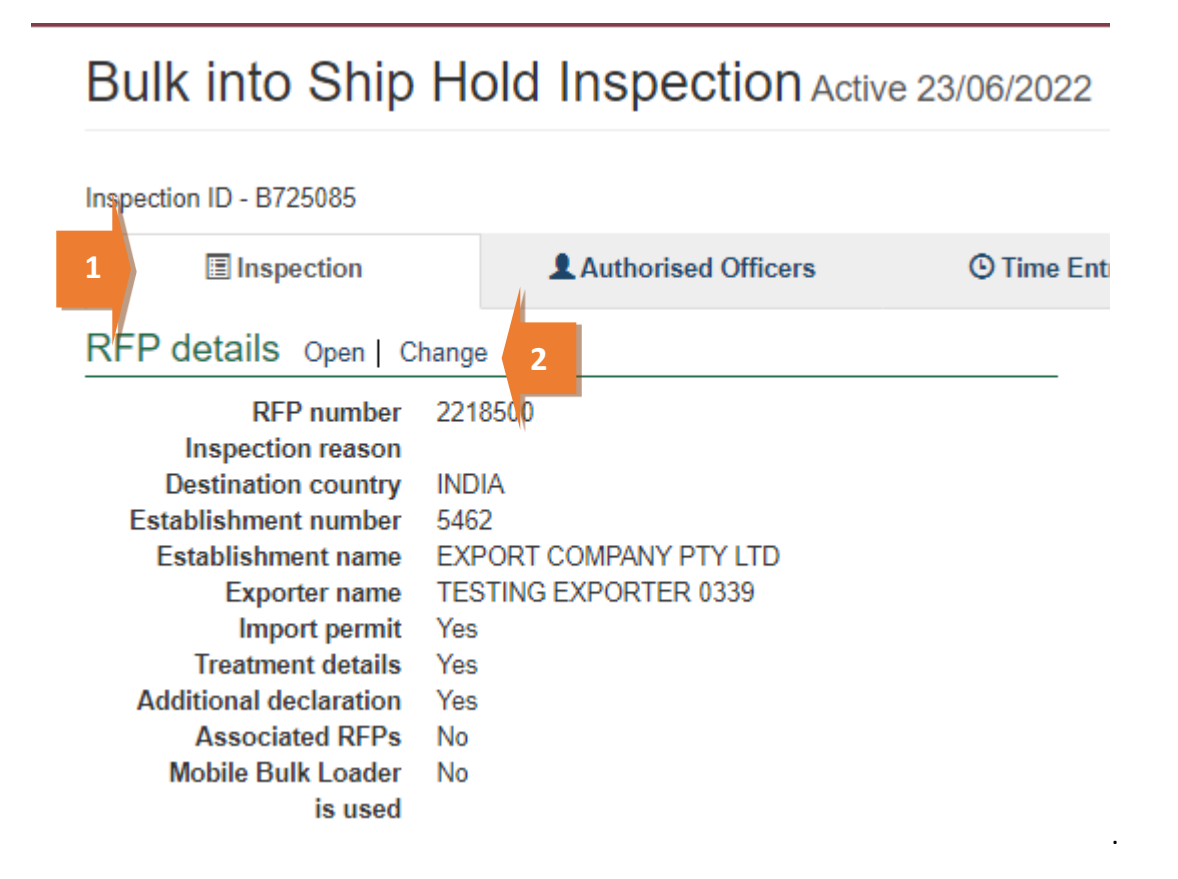

The *Change Details* window will display.

Where applicable, you must **View**<sup>1</sup> the *Link to Micor*. This will open another window and link you to the Micor case for the commodity and country. Select the **Additional declaration Verified**<sup>2</sup> checkbox in the *Change Details* window. You will not be able to click the checkbox if you have not verified the Micor case.

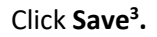

| Change Details                                | ×             |
|-----------------------------------------------|---------------|
| Exporter Name                                 |               |
| PEMS TEAM                                     |               |
| Additional declarations                       |               |
| Additional declaration                        | Link to MICOR |
| 5762 - test                                   | View 1        |
| Additional declaration Verified *             | n             |
| Additional Declaration has to be verified.    |               |
| Import Permit                                 |               |
| Treatment details                             | 1             |
| Line 1 - FUMIG - TEST FUMIGATION - Date - 01/ | 6/2019 00:00  |
| Associated RFPs                               |               |
| 1                                             | Add           |
|                                               | Close Save    |
|                                               | 3             |

The *Bulk into Ship Hold Inspection* page will display the updated **Additional declarations**<sup>1</sup> information.

The inspection results grid will be enabled only when the additional declaration is set either to '*No*' or '*Verified*'.

| Bulk into Ship Hold Inspection Active |                        |  |  |  |  |
|---------------------------------------|------------------------|--|--|--|--|
|                                       |                        |  |  |  |  |
| The inspection details                | have been updated.     |  |  |  |  |
| Inspection ID - B725085               |                        |  |  |  |  |
| Inspection                            | Authorised Officers    |  |  |  |  |
| RFP details Open   C                  | change                 |  |  |  |  |
| RFP number                            | 2218500                |  |  |  |  |
| Inspection reason                     |                        |  |  |  |  |
| Destination country                   | INDIA                  |  |  |  |  |
| Establishment number                  | 5462                   |  |  |  |  |
| Establishment name                    | EXPORT COMPANY PTY LTD |  |  |  |  |
| Exporter name                         | TESTING EXPORTER 0339  |  |  |  |  |
| Import permit                         | Yes                    |  |  |  |  |
| Treatment details                     | Yes                    |  |  |  |  |
| Additional declaration                | VERIFIED 1             |  |  |  |  |
| Associated RFPs                       | No                     |  |  |  |  |
| Mobile Bulk Loader                    | No                     |  |  |  |  |
| is used                               |                        |  |  |  |  |

### Edit Exporter name (*if applicable*)

There is a field length limitation of 35 characters when the exporter name is extracted into PEMS from EXDOC (system constraint). This means that in some instances the entire exporter name will not appear in PEMS. This change can no longer be made by the AO.

You must check that the exporter name that appears in the inspection record in PEMS matches the exporter name on the RFP.

If the exporter name is not correct, you need to contact <u>PEMS@agriculture.gov.au</u> to have the name corrected in the PEMS reference table. Once this is corrected you will not need to request the change again for future inspections/calibrations, as PEMS will save the corrected version of the exporter name for all future records.

If the exporter name is different due to another reason (for example, legal change of entity name) then these changes must be made in EXDOC through the appropriate process.

### Verifying import permit details

Import permit details must be verified for the consignment. To verify the import permit details, click the **Inspection**<sup>1</sup> tab and then click **Change**<sup>2</sup> under the RFP details section.

# Bulk into Ship Hold Inspection Active 23/06/2022

#### Inspection ID - B725085 1 Inspection Authorised Officers O Time Ent RFP details Open | Change 2 2218500 RFP number Inspection reason Destination country INDIA Establishment number 5462 Establishment name EXPORT COMPANY PTY LTD Exporter name **TESTING EXPORTER 0339** Import permit Yes Treatment details Yes Additional declaration Yes Associated RFPs No Mobile Bulk Loader No is used

The Change Details window will display.

You must verify the **Import Permit**<sup>1</sup> details relevant to the consignment.

Click Save<sup>2</sup>.

Ŀ,

| Change Details                                                | ×             |
|---------------------------------------------------------------|---------------|
| Exporter Name                                                 |               |
| PEMS TEAM                                                     |               |
| Additional declarations                                       |               |
| Additional declaration                                        | Link to MICOR |
| 5762 - test                                                   | View          |
| Additional declaration Verified *                             | _             |
| Additional Declaration has to be verified.                    | 1             |
| Import Permit                                                 |               |
| GIMINE I HINGS 12345 - 15/04/2020, FD00 100055555555555555555 | //            |
| Ireatment details                                             |               |
| Line 1 - FUMIG - TEST FUMIGATION - Date - 01/06/2019 00:0     | 0             |
| Associated RFPs                                               |               |
| 1                                                             | Add           |
|                                                               | Close Save    |
|                                                               | 2             |

### Verifying treatment details

Treatment details must be verified for the consignment. To verify the treatment details, click the **Inspection**<sup>1</sup> tab and then click **Change**<sup>2</sup> under the RFP details section.

# Bulk into Ship Hold Inspection Active 23/06/2022

#### Inspection ID - B725085 1 Authorised Officers Inspection O Time Ent RFP details Open | Change 2 2218500 RFP number Inspection reason Destination country INDIA Establishment number 5462 Establishment name EXPORT COMPANY PTY LTD Exporter name **TESTING EXPORTER 0339** Import permit Yes Treatment details Yes Additional declaration Yes Associated RFPs No Mobile Bulk Loader No is used

The Change Details window will display.

### You must verify **Treatment details**<sup>1</sup> relevant to the consignment.

#### Click Save<sup>2</sup>.

| Change Details                                  |       | ×    |
|-------------------------------------------------|-------|------|
| Exporter Name                                   |       |      |
| Treatment details                               |       |      |
| Line 1 - FUMIG - TEST - Date - 20/03/2022 00:00 |       |      |
| Associated RFPs                                 |       | Add  |
|                                                 | Close | Save |
|                                                 |       | 2    |

### **Adding associated RFPs**

To add RFPs to the *Bulk into Ship Hold Inspection* record, click the **Inspection**<sup>1</sup> tab and then click the **Change**<sup>2</sup> tab under the RFP details section.

# Bulk into Ship Hold Inspection Active 23/06/2022

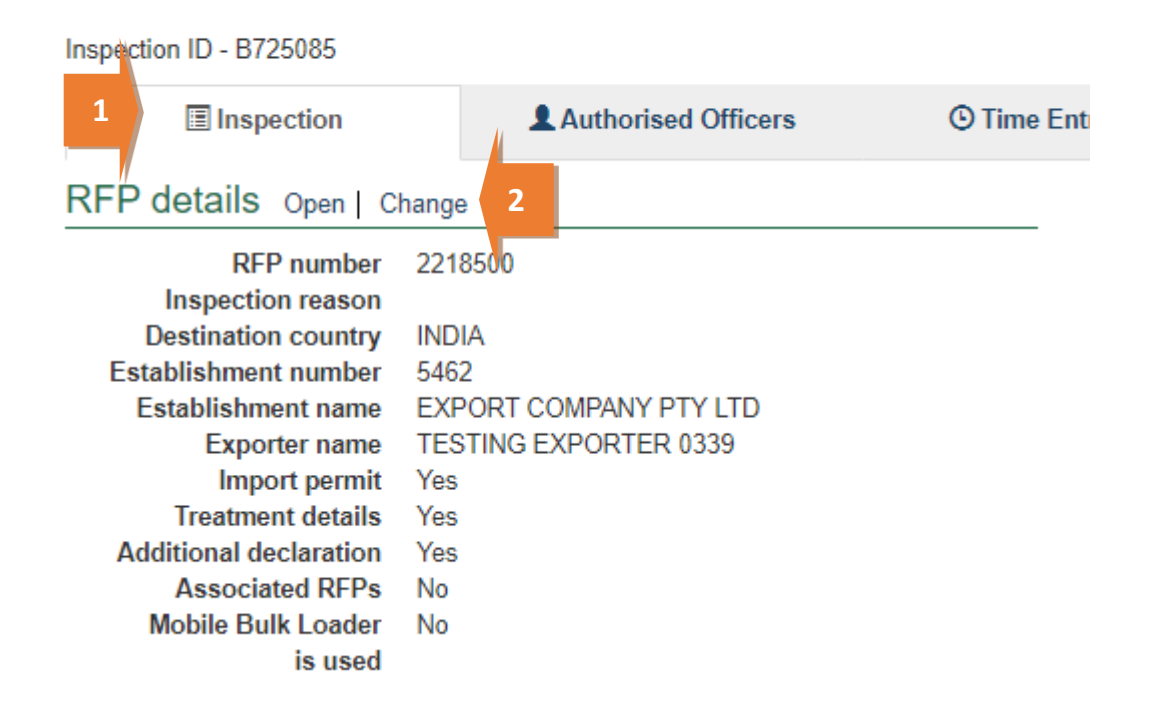

If the destination country is the same, RFPs of the same exporter can be associated.

Where there are multiple RFPs of the same exporter to be loaded into a vessel, a single inspection record may be generated in PEMS to record the inspection results for that loading event. A separate inspection record(s) must be generated in PEMS for the inspection for each exporter that will be loaded onto the vessel.

Insert the RFP number (which must be 7 digits long) and click **Add**<sup>1</sup>. PEMS will display all the **RFPs added**<sup>2</sup> and will extract commodity and destination country information from **EXDOC**<sup>3</sup>.

If you choose to remove any record, click **Remove**<sup>4</sup>.

#### Click Save⁵.

| Change Details      |           |         | ×          |
|---------------------|-----------|---------|------------|
| Exporter Name       |           |         |            |
| PEMS TEAM           |           |         |            |
| Import Permit       |           |         |            |
| 16546 - 01/02/2019, |           |         |            |
| Associated RFPs     |           |         |            |
|                     |           |         | Add        |
| RFPs added (1)      |           |         |            |
| RFP Number          | Commodity | Country | Actions    |
| 2212734             | LOGS      | CHINA   | Remove 4   |
|                     | 3         |         |            |
|                     |           | I       | Close Save |
|                     |           |         | 5          |

This is a CONTROLLED document. Any documents appearing in paper form are not controlled and should be checked against the IML version prior to use.

# Bulk into Ship Hold Inspection Active 23/06/2022

Inspection ID - B725085

| Inspection                                  |            | Authorised Officers | <sup>(C)</sup> Time Ent |
|---------------------------------------------|------------|---------------------|-------------------------|
| RFP details Open   Ch                       | nange      | )                   |                         |
| RFP number                                  | 221        | 8500                |                         |
| Destination country                         | IND        | IA<br>2             |                         |
| Establishment name                          | EXF        |                     |                         |
| Import permit                               | Yes        | TING EXPORTER 0559  |                         |
| Ireatment details<br>Additional declaration | Yes<br>Yes |                     |                         |
| Associated RFPs<br>Mobile Bulk Loader       | Yes<br>No  |                     |                         |
| is used                                     |            | Π                   |                         |

The RFP number that is added must be for the same exporter. Multiple RFPs with the same commodity associated to the inspection record will be consolidated in one RFP line and will display a cumulative total of the net metric weight values. Multiple RFPs with different commodities associated to the inspection record will be displayed in multiple RFP lines and will display a cumulative total of the net metric weight values against their respective RFP line.

RFPs cannot be added when the inspection is checked out and PEMS is accessed in offline mode.

### **Recording flow path inspection results**

Flow path inspection results must be recorded before entering the commodity inspection results and can be changed at any time until the record is submitted, cancelled or withdrawn.

To record flow path inspection results, click the **Inspection**<sup>1</sup> tab and then click **Change**<sup>2</sup> under the flow path details section.

|   | Bulk into Ship Ho                                                | old Inspection Activ | re 23/06/2022             |                                          | Required fields denoted by $st$ |
|---|------------------------------------------------------------------|----------------------|---------------------------|------------------------------------------|---------------------------------|
|   | nspection ID - B725085                                           |                      |                           |                                          |                                 |
| 1 | Inspection                                                       | Authorised Officers  | <sup>(C)</sup> Time Entry | 📞 Communicatio                           | ns 🖾 Actions -                  |
|   | RFP details Open   Change                                        | 1                    | FI                        | low path details Change                  | 2                               |
|   | RFP number 2218<br>Inspection reason<br>Destination country INDI | 3500<br>A            |                           | Inspection result<br>Officer<br>Comments |                                 |

The Flow Path Details window will display (next screenshot).

Select a flow path **Inspection result**<sup>1</sup> of 'Passed' or 'Failed'. The *Flow Path Details* window will expand and you must enter **Authorised Officer**<sup>2</sup>, **Result date**<sup>3</sup> and **Result time**<sup>4</sup>.

All AOs assigned to the inspection will be available to be chosen against a flow path result.

The flow path date/time must not be in future and must be within the start and end date of the inspection. If you fail the flow path initially and then provide a 'Passed after rectification' result, rectification date/time must be after the flow path failed date/time.

If the flow path is failed at any time, you will have the option to change the flow path inspection result to 'Passed after rectification', if applicable. If the flow path fails, you should not submit the inspection record. The flow path must be passed after rectification (see <u>Section 3.3: Recording a passed after rectification flow path result</u> of Reference: <u>PEMS AO User Guide – Overview and</u> <u>General Functions</u>) before submitting the inspection.

If 'Passed after rectification' is selected, the *Flow Path Details* window will expand and you must enter a **Result date**<sup>5</sup> and **Result time**<sup>6</sup>.

If applicable, provide **Comments**<sup>7</sup> on the flow path inspection (mandatory when the flow path fails or is passed after rectification).

Click Save<sup>8</sup>.

The whole consignment presented for inspection will fail if the flow path receives a 'Failed' result. Do not continue with the commodity inspection as you will not be able to add results against RFP line. You must enter an appropriate time entry record, see <u>Section 3.4: Time Entry</u> of Reference: <u>PEMS AO user guide – Overview and General Functions</u> before the inspection record is submitted in PEMS.

This is a CONTROLLED document. Any documents appearing in paper form are not controlled and should be checked against the IML version prior to use.

| Flow path details                                 |                    |                                       | ×             |
|---------------------------------------------------|--------------------|---------------------------------------|---------------|
| Inspection result*                                |                    |                                       |               |
| Passed after rectification                        |                    |                                       | 1 ~           |
| Authorised officer*                               |                    | Failed date*                          |               |
| Vendor Test5                                      | 2 ~                | 01/02/2022                            | 5 🗎           |
| Failed time*                                      |                    | _                                     |               |
| 12:00                                             | 6                  |                                       |               |
| Result date*                                      |                    | Result time*                          |               |
| 07/02/2022                                        | 3 🗎                | 16:35                                 | 4             |
| Comments*                                         |                    |                                       |               |
| test 7                                            |                    |                                       |               |
| Note: Please enter flow path date/tim inspection. | e; the flow path I | result's date and time must be before | pre commodity |
|                                                   |                    |                                       | Close Save    |
|                                                   |                    |                                       | 8             |

The *Bulk into Ship Hold Inspection* page will display the updated flow path **Inspection result**<sup>1</sup> and PEMS will populate the name of the **Authorised Officer**<sup>2</sup> who recorded the flow path inspection results in PEMS.

## Flow path details Change

| 1 | Inspection result<br>Failed time<br>Result time<br>Officer<br>Comments | Passed after rectification<br>01/02/2022 12:00<br>07/02/2022 16:15<br>Vendor Test5 2<br>Contaminants acamed |  |
|---|------------------------------------------------------------------------|----------------------------------------------------------------------------------------------------|--|
|---|------------------------------------------------------------------------|----------------------------------------------------------------------------------------------------|--|

### **Recording loading rate**

You have the option to record an average loading rate for the loading of goods onto the vessel. To record an average loading rate, or record that the loading rate is not applicable, click **Change<sup>1</sup>** under the Outcome details section.

| Outcome details ch  | ange 1    |     |  |  |
|---------------------|-----------|-----|--|--|
| Loading rate        |           |     |  |  |
| Rejection limit     |           |     |  |  |
| Total passed        |           |     |  |  |
| Total action figure |           |     |  |  |
| Unit                | METRIC TO | ONS |  |  |

The Outcome Details window will display.

Enter the average Loading rate<sup>1</sup> (including units) or enter not applicable (N/A), and then click Save<sup>2</sup>.

| overnment<br>l'Agriculture<br>sources | Outcome Details × | orts | Mana |
|---------------------------------------|-------------------|------|------|
| ns RFP                                | Loading rate      | 1    | PEMS |
| nip Hold                              | Rejection limit   |      | Rec  |
| Reinspection                          | Close Save        | 2    |      |

The Bulk into Ship Hold Inspection page will display the updated Loading rate<sup>1</sup> under the Outcome details section.

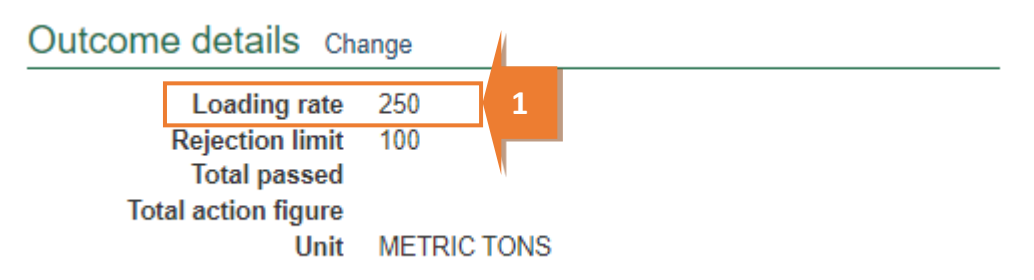

### **Recording rejection limit**

You have the option to record a rejection limit for the *Bulk into Ship Hold Inspection* record.

To record a rejection limit, click **Change**<sup>1</sup> under the *Outcome details* section.

|                  | Outcome details cr                                                      | nange | 1 |  |
|------------------|-------------------------------------------------------------------------|-------|---|--|
| ER ALL COMMODITY | Loading rate<br>Rejection limit<br>Total passed<br>Total failed<br>Unit | MTS   |   |  |
|                  | Vessel details                                                          |       |   |  |

The Outcome Details window will display.

Enter the appropriate **Rejection limit**<sup>1</sup> (in tonnes) and then click **Save**<sup>2</sup>.

| overnment<br>l'Agriculture<br>sources | Outcome Details × | orts | Mana |
|---------------------------------------|-------------------|------|------|
| ns RFP                                | Loading rate      |      | PEMS |
| nip Hold                              | Rejection limit   | 1    | Rec  |
| Reinspection                          | Close Save        |      |      |

The *Bulk into Ship Hold Inspection* page will display the updated **Rejection limit<sup>1</sup>** under the Outcome details section.

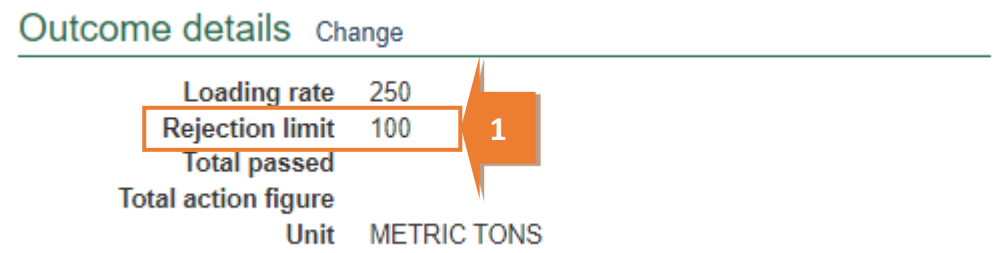

### Splitting lines on the inspection record

For *Bulk into Ship Hold Inspection* records, you can split lines of the record where key information regarding the inspected consignment is not provided on the RFP in EXDOC or does not extract into PEMS but is important for the traceability of goods.

RFP lines should be split on the inspection record to identify, where applicable:

- for each hold, all commodity sources used to load the hold (for example, all relevant silo numbers) and the total amount passed into the hold across the loading event
- for each source or hold, the relevant rejection type used and amount rejected.

To split lines on the inspection record, click **Split line**<sup>1</sup> beside the appropriate commodity line. Any line presented for inspection can be split any number of times.

|       |           |         |                   |      | Vessel | details                     |                                         |         |            |
|-------|-----------|---------|-------------------|------|--------|-----------------------------|-----------------------------------------|---------|------------|
| Resul | ts (2)    |         |                   |      |        | IMO nur<br>N<br>Number of h | mber IMO0124548<br>lame TEST<br>nolds 2 |         |            |
| Line  | Commodity | End use | Net metric weight | Hold | Passed | Failed                      | Unit                                    | Actions |            |
| 1     | WHEAT     | GC      | 150               |      | 0      | 0                           | METRIC TONS                             | Open    | Split line |
| 2     | BARLEY    | GC      | 75                |      | 0      | 0                           | METRIC TONS                             | Open    | Split line |

The inspection *Results* window for the new line will display (see second screenshot in the **Recording inspection results for bulk into ship hold** section below and continue to record the results for each line).

### Recording inspection results for bulk into ship hold

It is recommended that the supervising AO records the bulk into ship hold inspection results into PEMS at the end of each inspection session using each inspecting AO's *Bulk Vessel Loading Running Record*.

To enter or change inspection results click **Open<sup>1</sup>** beside the appropriate line presented for inspection.

|       |           |         |                   |      | Vessel details |                             |                                       |         |   |
|-------|-----------|---------|-------------------|------|----------------|-----------------------------|---------------------------------------|---------|---|
| Resul | ts (2)    |         |                   |      |                | IMO nun<br>N<br>Number of h | nber IMO0124548<br>ame TEST<br>olds 2 |         |   |
| Line  | Commodity | End use | Net metric weight | Hold | Passed         | Failed                      | Unit                                  | Actions |   |
| 1     | WHEAT     | GC      | 50                | 1    | 50             | 0                           | METRIC TONS                           | Open 1  |   |
|       |           |         |                   |      |                |                             |                                       |         | 1 |

It is recommended that the supervising AO records the time entries for all AOs who performed inspections at the end of each inspection session. For more information see <u>Section 3.4: Time</u> <u>Entry</u> of Reference: <u>PEMS AO user guide – Overview and General Functions</u>.

At the end of the inspection or inspection session, AO's *Bulk Vessel Loading Running Record(s)* should be attached to the PEMS inspection record. For more information see <u>Section 3.5:</u> <u>Communications</u> of Reference: <u>PEMS AO user guide – Overview and General Functions</u>.

The *inspection result* window will display.

For each inspection result window:

- If available, enter a single Source<sup>1</sup> for the goods being loaded into the hold, such as the silo number
- The appropriate **Hold number**<sup>2</sup> will be pre-selected (the hold number is only mandatory if an IMO number was provided when **Initiating the bulk into ship hold inspection**)
- If applicable, amend the Net Metric Weight<sup>3</sup>
- Enter the **Amount passed**<sup>4</sup> into the hold
- If applicable, select the **Rejection type**<sup>5</sup> used from 50 tonne runoff, horizontal storage source, log stockpile, vertical storage source, or woodchip pile
- If applicable, enter the **Action figure**<sup>6</sup> (mandatory if a rejection type is selected)
- Select the appropriate weight **Unit<sup>7</sup>** for the hold.

Only holds that have been approved for loading in the bulk vessel inspection will be displayed when the RFP is associated with the IMO. AO may choose to override and de-select the hold if the goods are not going to be loaded.

|   | Inspection Result Line 1 - WHEAT | × |   |
|---|----------------------------------|---|---|
|   | Source                           |   |   |
| 1 |                                  |   |   |
|   | Holds *                          |   |   |
|   |                                  |   |   |
|   | A hold number is required.       |   |   |
|   | Net metric weight*               |   |   |
| 3 | 9700                             |   |   |
|   | Amount passed *                  |   | Ł |
| 4 |                                  |   |   |
|   | Rejection type                   |   |   |
|   |                                  | ~ | 5 |
|   | Action figure                    |   | Γ |
| 6 |                                  |   |   |
|   | Unit*                            |   |   |
|   | METRIC TONS                      | ~ | 7 |
|   |                                  |   | F |

For each *Inspection Results* window you should also:

- If applicable, select one or more **Remarks**<sup>1</sup> checkboxes.
  - When a remark is selected the **Tolerance Level**<sup>2</sup> drop down will appear, select the appropriate tolerance 'above' or 'below'.
  - A **Comment**<sup>3</sup> becomes mandatory about the tolerance level.

Click **Save**<sup>4</sup> to save the inspection result and exit the window.

| Animal faeces                                   | □ Ants                                     |
|-------------------------------------------------|--------------------------------------------|
| Contaminant                                     | Dead Insect                                |
| Dead rodent                                     | Disease (discoloration)                    |
| □ Eqqs                                          | Ergots                                     |
|                                                 | □ Frass                                    |
| Fungus                                          | Inadequate or inaccurate trade description |
| <ul> <li>Incorrect/unclean packaging</li> </ul> | Inert material                             |
| □ Insect damage                                 | □ Larvae                                   |
| Lesions                                         | □ Live field species                       |
| Live Insect                                     | Live insect pest                           |
| □ Live pest                                     | Live rodent                                |
| □ Mites                                         | Moth                                       |
| Mould                                           | Positive ARGT result                       |
| Rot                                             | ✓ Soil                                     |
| Spider                                          | Stings                                     |
| Thrips                                          | □ Weed seeds                               |
| Tolerance Level *                               |                                            |
|                                                 |                                            |
| Comments *                                      |                                            |
|                                                 |                                            |
|                                                 |                                            |
| A comment is required.                          |                                            |
|                                                 |                                            |
| Previous Next                                   | Close                                      |

Once the inspection result is saved, the *Bulk into Ship Hold Inspection* page will display the **new split line**<sup>1</sup>. You can **Remove**<sup>2</sup> the split line(s) up until the inspection is submitted, withdrawn or cancelled.

|   | Resul | ts (3)    |         |                   |      |        |               |             |                 |
|---|-------|-----------|---------|-------------------|------|--------|---------------|-------------|-----------------|
|   | Line  | Commodity | End use | Net metric weight | Hold | Passed | Action figure | Unit        | Actions         |
|   | 1     | WHEAT     | GC      | 9700              | 1    | 1000   | 0             | METRIC TONS | Open Split line |
| 1 | 1     | WHEAT     | GC      |                   | 1, 2 | 2500   | 0             | METRIC TONS | Open Remove 2   |
|   | 2     | BARLEY    | GC      | 5000              | 2    | 950    | 10            | METRIC TONS | Open Split line |

PEMS will summarise the **Total passed** and **Total action figure**<sup>1</sup> for the inspection record under the Outcome details section.

| Ado<br>M           | Exporter name<br>Import permit<br>Treatment details<br>ditional declaration<br>Associated RFPs<br>Mobile Bulk Loader<br>is used | TESTING E><br>Yes<br>Yes<br>VERIFIED<br>No<br>No | (PORTER 0339              |                   | Out                    | Come details ch<br>Loading rate<br>Rejection limit<br>Total passed<br>Total action figure<br>Unit<br>ssel details | 250<br>100<br>4450.00<br>10.00<br>METRIC TON 3 |                                                         |
|--------------------|----------------------------------------------------------------------------------------------------|--------------------------------------------------|---------------------------|-------------------|------------------------|----------------------------------------------------------------------------------------------------|------------------------------------------------|---------------------------------------------------------|
|                    |                                                                                                    |                                                  |                           |                   |                        | IMO number<br>Name<br>Number of holds                                                                             | IMO8877999<br>TESTING INSPECT<br>3             | ION REASON                                              |
| ≷esul              | lts (3)                                                                                                    |                                                  |                           |                   |                        |                                                                                                    |                                                |                                                         |
| Resul              | lts (3)<br>Commodity                                                                                                    | End use                                          | Net metric weight         | Hold              | Passed                 | Action figure                                                                                                    | Unit                                           | Actions                                                 |
| Resul              | Its (3)<br>Commodity<br>WHEAT                                                                                                   | End use<br>GC                                    | Net metric weight<br>9700 | Hold<br>1         | Passed<br>1000         | Action figure                                                                                                    | Unit<br>METRIC TONS                            | Actions Open Split line                                 |
| Resul<br>Line<br>1 | Its (3)<br>Commodity<br>WHEAT<br>WHEAT                                                                                          | End use<br>GC<br>GC                              | Net metric weight<br>9700 | Hold<br>1<br>1, 2 | Passed<br>1000<br>2500 | Action figure<br>0<br>0                                                                                           | Unit<br>METRIC TONS<br>METRIC TONS             | Actions       Open     Split line       Open     Remove |

### Navigating between line inspection windows

You can navigate quickly between inspection *Results* windows by clicking **Previous** or **Next<sup>1</sup>** at the bottom of the inspection result window. The inspection result for each line will automatically save when you navigate between the windows in this manner.

| UWeed seeds   | ☐ Thrips | ben Split lin     |
|---------------|----------|-------------------|
|               |          | ben Split li      |
| Previous Next | 1 Close  | Save pen Split li |
|               |          |                   |

### Completing and submitting the inspection record

Any AO assigned to the inspection record can finalise and submit the inspection record in PEMS. It is recommended that the AO supervising the final inspection session performs this function.

The inspection record can only be submitted after:

- All inspection results are recorded appropriately, unless the flow path failed inspection
- If applicable, all comments relating to the inspection, such as additional RFP numbers or wharf address for log re-inspections, are recorded, see <u>Section 3.8: Adding comments to a record</u> of Reference: <u>PEMS AO user guide – Overview and General Functions</u>
- Time Entry<sup>1</sup> is provided for all AOs who recorded inspection results
- Attachments, including all AO Bulk Vessel Loading Running Record(s), and correspondence are added under the Communications<sup>2</sup> tab.

Details on the Time Entry and Communications tabs can be found in <u>Section 3: General PEMS</u> <u>functions</u> of Reference: <u>PEMS AO user guide – Overview and General Functions</u>.

When you are ready to submit the inspection record, click the Actions<sup>3</sup> tab and then click Submit<sup>4</sup>.

For more information on **Downloading, Cancelling** or **Withdrawing**<sup>5</sup> the inspection, see <u>Section 3.6</u> <u>Actions tab</u> of Reference: <u>PEMS AO user guide – Overview and General Functions</u>.

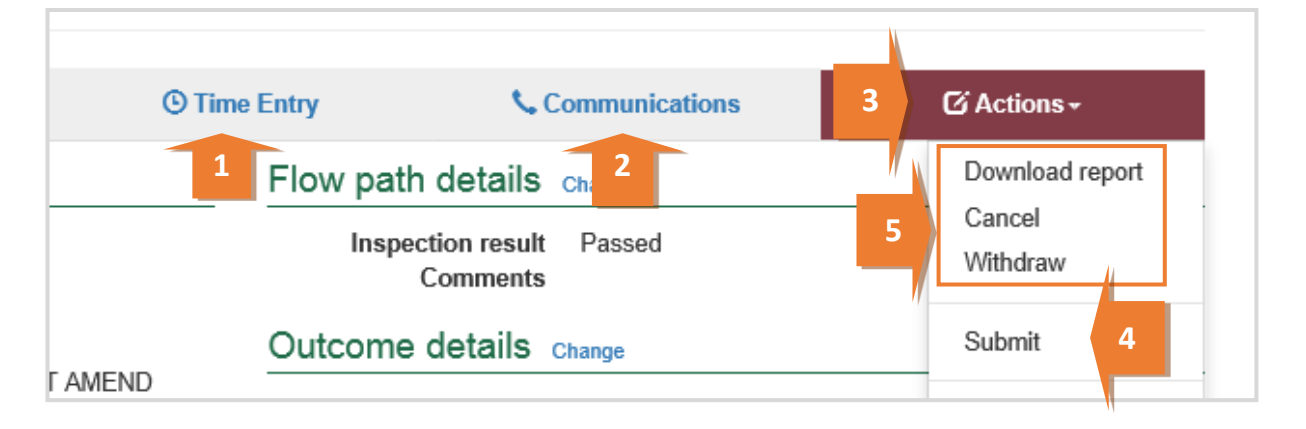

This is a CONTROLLED document. Any documents appearing in paper form are not controlled and should be checked against the IML version prior to use.

A pop-up window will ask you to confirm that you want to **submit this inspection**<sup>1</sup>.

It will also ask if you want to **email the exporter/EDI user on the submission of the inspection**<sup>2</sup>. When selecting this option, the Inspection submit confirmation box will expand.

Enter the **email address**<sup>3</sup>, this can be multiple email addresses each separated by a comma.

Enter in any **Comments**<sup>4</sup> that are to be included in the email.

Click Save⁵.

| Are you sure you want to submit this inspection?<br>I want to email the exporter/EDI user on the submission of the inspection.<br>Email Address<br>Exporters.email@gmail.com<br>Comment<br>Dear Exporter<br>Please note I have submitted the inspection record for RFP1111111 in PEMS, please request Authorisation at your earliest convenience.<br>Kind Regards<br>AO | Inspection submit confirmation                                                                                                    | × |
|----------------------------------------------------------------------------------------------------|----------------------------------------------------------------------------------------------------|---|
| Exporters.email@gmail.com Comment Dear Exporter Please note I have submitted the inspection record for RFP1111111 in PEMS, please request Authorisation at your earliest convenience. Kind Regards AO                                                                                                    | <ul> <li>I and a submit this inspection?</li> <li>I want to email the exporter/EDI user on the submission of the inspection.</li> <li>2</li> <li>Email Address</li> </ul>             | ł |
| Kind Regards                                                                                                    | Exporters.email@gmail.com Comment Dear Exporter Please note I have submitted the inspection record for RFP1111111 in PEMS, please request Authorisation at your earliest convenience. |   |
| Close Save 5                                                                                                    | Kind Regards<br>AO<br>Close Save                                                                                                    |   |

The Bulk into Ship Hold Inspection record will display as **Completed**<sup>1</sup>.

| Home                               | Inspections | RFP     | Calibration | 1                                 |
|------------------------------------|-------------|---------|-------------|-----------------------------------|
| Bulk i                             | into Ship   | Hold In | spection    | Completed 24/05/2016 - 26/05/2016 |
| The inspection has been submitted. |             |         |             |                                   |

The date(s) specified on the completed inspection record will be the start date and end date for the inspection. The inspection record date corresponds with the earliest and latest time entry across all AOs for the inspection.

Once the inspection record is submitted the record will become read-only and you will be unable to make changes to the data provided. If you need to make changes to the record, see <u>Section</u> <u>3.6: Actions tab – Reactivating a completed record</u> of Reference: <u>PEMS AO user guide – Overview</u> <u>and General Functions</u>.

#### **Recording reinspection of a consignment (if required)**

For more information see <u>Section 4.4 Creating inspection records where a record already exists for</u> an RFP of Reference: <u>PEMS AO user quide – Overview and General Functions</u>.

### Expiration date for bulk into ship hold inspection

Following the submission of the *Bulk into Ship Hold Inspection* record, an expiry date will be allocated to all goods which have passed assessment. The expiry date is automatically calculated as 28 days from the first date of the first-time entry.

To view the expiration date, click the **Inspection**<sup>1</sup> tab and the **Expiry date**<sup>2</sup> will display under the inspection validity section.

If the bulk into ship hold expiry date is extended, you can view the reason for the expiry date extension by clicking **History<sup>3</sup>** under the inspection validity section.

| nspection ID - B725085                                                                                                    |                                                    |                           |                                                                                                 |                                               |             |
|----------------------------------------------------------------------------------------------------|----------------------------------------------------|---------------------------|-------------------------------------------------------------------------------------------------|-----------------------------------------------|-------------|
| Inspection                                                                                                    | Authorised Officers                                | <sup>(1)</sup> Time Entry | 📞 Com                                                                                           | nunications                                   | ☑ Actions - |
| RFP details Open                                                                                                    |                                                    | Flo                       | w path details                                                                                  |                                               |             |
| RFP number<br>Inspection reason<br>Destination country<br>Establishment number<br>Establishment name                                      | 2218500<br>INDIA<br>5462<br>EXPORT COMPANY PTY LTD |                           | Inspection result<br>Result time<br>Officer<br>Comments                                         | Passed<br>23/06/2022 09:00<br>UAT11 Testing   |             |
| Exporter name<br>Import permit<br>Treatment details<br>Additional declaration<br>Associated RFPs<br>Mobile Bulk Loader<br>is us <u>ed</u> | Yes<br>VERIFIED                                    |                           | LCOME GETAILS<br>Loading rate<br>Rejection limit<br>Total passed<br>Total action figure<br>Unit | 250<br>100<br>1950.00<br>10.00<br>METRIC TONS |             |
| nspection validity                                                                                                    | History                                            | Ve                        | ssel details                                                                                    |                                               |             |
| Expiry date                                                                                                    | 21/07/2022                                         |                           | IMO number<br>Name<br>Number of holds                                                           | IMO8877999<br>TESTING INSPECTION<br>3         | REASON      |

The Expiry History window will display.

Click **Close<sup>1</sup>** to exit the window.

| Expiry History   |           |                  |                      |         | ×  |
|------------------|-----------|------------------|----------------------|---------|----|
| Expiry date      | Reason    | Extended on      | Extended by          | Comment |    |
| 03/10/2016       | Logistics | 29/08/2016 12:14 | PEMS-DEV Hub-Officer | h       |    |
|                  |           |                  |                      |         | _  |
|                  |           |                  |                      |         | se |
| Location details |           |                  |                      |         |    |

### **Related material**

The following related material is available on the website:

- Manual of Importing Country Requirements (Micor)
- Protocols and Work Plans
- Plant Export Operations Manual
  - Reference: PEMS AO user guide Overview and General Functions
    - Empty container inspections

The following related material is available on Learnhub:

• Plant Exports Management System (PEMS) video tutorials

### **Contact information**

- Authorised Officer Hotline: 1800 851 305
- Authorised Officer Program: <u>PlantExportTraining@agriculture.gov.au</u>
- PEMS Administration: <u>PEMS@agriculture.gov.au.</u>

### **Document information**

The following table contains administrative metadata.

| Instructional Material<br>Library document ID | Instructional material owner                                  |
|-----------------------------------------------|---------------------------------------------------------------|
| IMLS-9-7597                                   | Director, Digital Clearance Service, Digital Trade Initiative |

### **Version history**

The following table details the published date and amendment details for this document.

| Version | Date       | Amendment details                                                                                                    |
|---------|------------|----------------------------------------------------------------------------------------------------|
| 1.0     | 08/07/2016 | New user guide.                                                                                                    |
| 1.1     | 12/07/2016 | Minor variations for accuracy and clarity.                                                                                                    |
| 2.0     | 30/09/2016 | <ul> <li>Complete document restructure.</li> <li>Addition of sections on:         <ul> <li>Logging into PEMS</li> <li>Calibration records</li> <li>Calibration search.</li> </ul> </li> </ul> |
| 2.1     | 16/12/2016 | <ul> <li>Minor variations for accuracy and clarity</li> <li>Removal of Appendix F – Calibrations and loading</li> <li>Removal of Section 2.3 – Calibration search</li> </ul>                  |
| 3.0     | 09/10/2018 | AO user guide updated with PEMS v2.1 enhancements.                                                                                                    |
| 4.0     | 23/05/2019 | AO user guide updated with PEMS v3.1 and v3.2 enhancements.                                                                                                    |
| 5.0     | 4/11/2019  | Updated with PEMS v.3.3 and 3.4 enhancements.                                                                                                    |
| 6.0     | 3/06/2020  | Updated with PEMS 3.5 enhancements.                                                                                                    |
| 7.0     | 28/08/2020 | Removal of appendices from <i>Plant Exports Management System</i><br>( <i>PEMS</i> ) Authorised Officer user guide to make each its own user<br>guide.                                        |
| 8.0     | 30/10/2020 | Updated with PEMS v3.8 enhancements.                                                                                                    |
| 9.0     | 28/03/2021 | Updated for commencement of the <i>Export Control Act 2020</i> and associated Plant Rules.                                                                                                    |
| 10      | 7/06/2021  | Updated with PEMS May 2021 release and added notes for workarounds.                                                                                                    |
| 11      | 5/07/2021  | <ul> <li>Import permit work around is corrected</li> <li>Updated with PEMS July 2021 release.</li> </ul>                                                                                      |
| 12      | 13/09/2021 | Updated with PEMS September 2021 release.                                                                                                    |
| 13      | 16/12/2021 | Updated with PEMS December 2021 release.                                                                                                    |
| 14      | 21/02/2022 | Update with PEMS February 2022 release.                                                                                                    |

| Version | Date       | Amendment details                     |
|---------|------------|---------------------------------------|
| 15      | 04/04/2022 | Updated with PEMS April 2022 release. |
| 16      | 26/07/2022 | Updated with PEMS June 2022 release.  |